# **Excel - Présentation**

<u>Tableur</u> de Windows
 \_\_\_\_\_ gestionnaire de feuilles de calculs

Grilles de cellules

organisées en lignes et colonnes

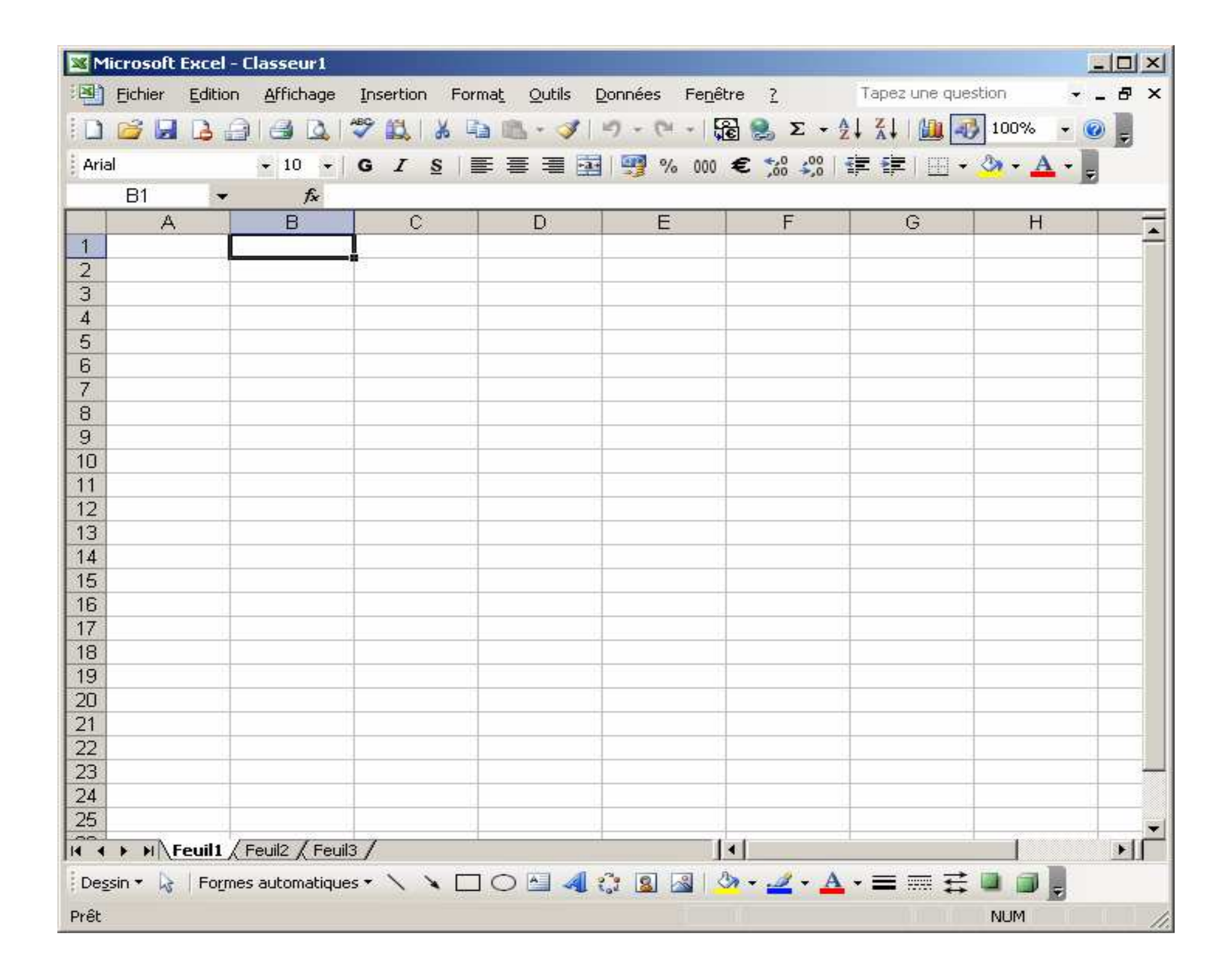

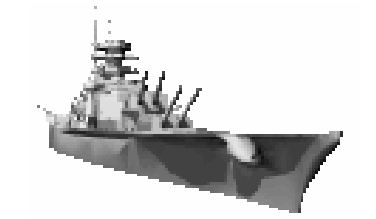

## Lignes et colonnes ?

Comme dans un jeu de combat naval

Chaque cellule est repérée par

- des chiffres pour les lignes
- et des lettres pour les colonnes

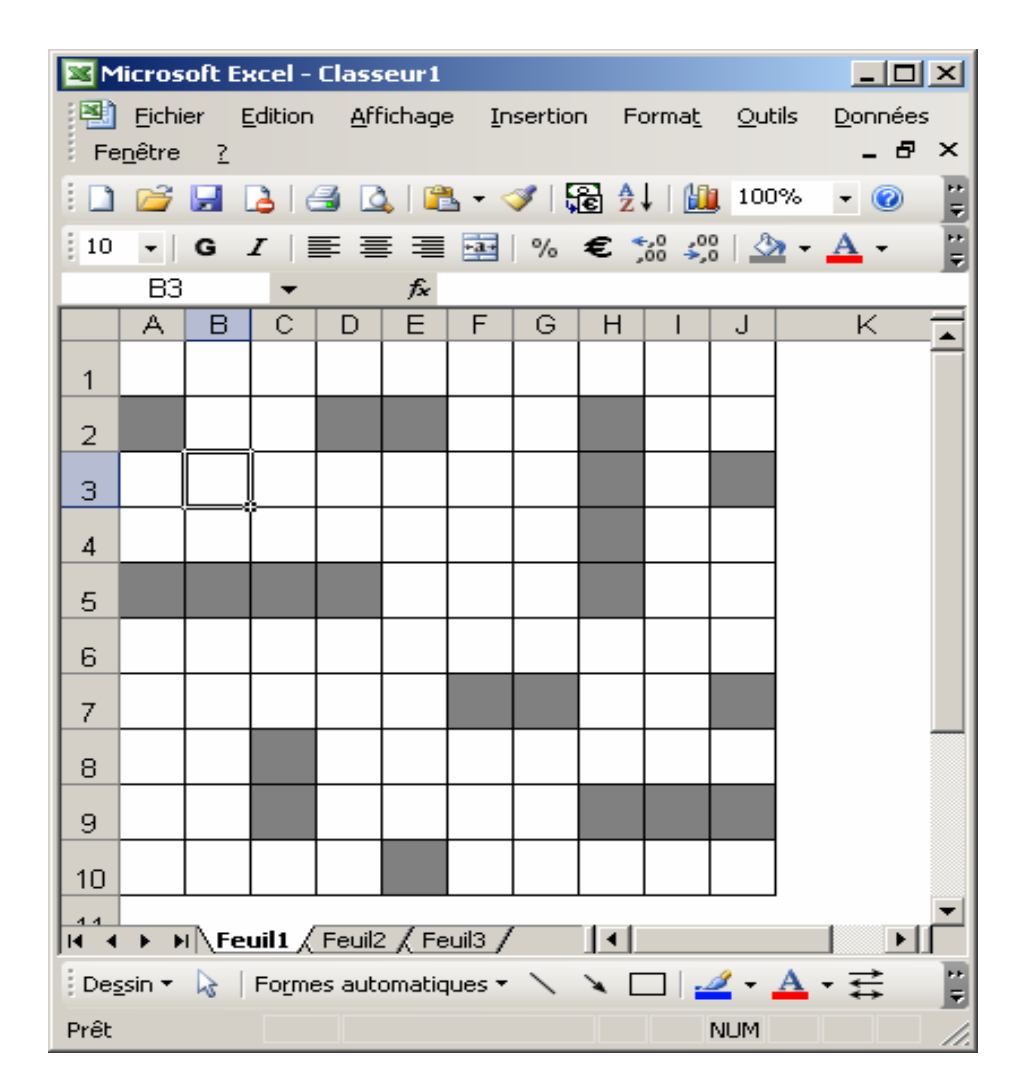

## Description de la feuille de calcul

- 65536 lignes
   Numérotées de 1 à 65536
   Hauteur ajustable de 0 à environ 400 points
- 256 colonnes

« Numérotées » de A à Z puis AA,AB,AC,...AZ, BA,BB,BC, ...BZ, CA,CB, CC, CD ... jusque IV Largeur de 0 à 255 caractères

#### En haut de la feuille de calcul

| M    | icrosoft        | Excel - (       | lasseur1          |               |                              |                      |              |                |          |     |
|------|-----------------|-----------------|-------------------|---------------|------------------------------|----------------------|--------------|----------------|----------|-----|
| ंष्य | <u>F</u> ichier | <u>E</u> dition | <u>A</u> ffichage | Insertion For | ma <u>t O</u> utils <u>(</u> | onnées Fe <u>n</u> ê | tre <u>?</u> | Tapez une que: | stion 🝷  | -8× |
| 8    | 💕 🔒             | 6               | 🖪 🖪   1           | 🍄 🛍   🐰 🎙     | 🖹 🔁 - 🚿 🛛                    | 9 - (2 - 1           | Ξ 🤮 Σ - 💈    | 🕴 🕺   🛄 4      | 100% 🝷 🄇 |     |
| Aria | al              |                 | • 10 •            | GIS           | = = = 🖬                      | 9% 000               | € *,0 ,00    | ∉≉∣⊡∙          | 👌 - 🗛 -  |     |
|      | B1              | -               | fx                |               |                              |                      |              |                |          |     |
|      | A               |                 | В                 | С             | D                            | E                    | F            | G              | Н        |     |
| 1    |                 |                 |                   |               |                              |                      |              |                |          |     |
| 2    |                 |                 |                   |               |                              |                      |              |                |          |     |
| 3    |                 |                 |                   |               |                              |                      |              |                |          |     |
| 4    |                 |                 |                   |               |                              |                      |              |                |          |     |
| 5    |                 |                 |                   |               |                              |                      |              |                |          |     |

- 1. Barre de titre : Excel Nom du classeur ouvert
- 2. Barre de menu : Cliquer sur u menu pour le dérouler ou activer Alt + la lettre soulignée
- 3. Barre d'outils standard = opérations courantes Similaire à celles des autres applications de Office
- 4. Barre d'outils de mise en forme
- 5. Barre de formules

#### Au bas de la feuille de calcul

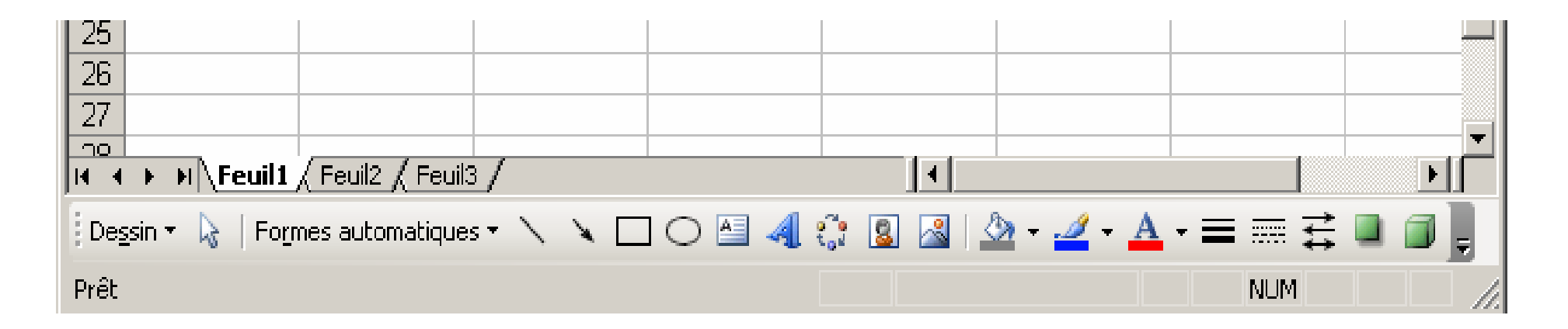

- 3 onglets pour 3 feuilles par classeur (NB. on peut ajouter ou supprimer des feuilles)
- Barre d'outils "Dessin"
- Barre d'état

# Grille de travail

|             | А           | В                | С        | D           | Ε、       | ١F           | Ģ           | Н    |
|-------------|-------------|------------------|----------|-------------|----------|--------------|-------------|------|
| 1           | Lundi       | Mardi            | Mercredi | Jeudi       | Vendredi | Samedi       | Dimanche    |      |
| 2           |             |                  | 1        | 2           |          | 4            | 5           |      |
| 3           | 6           | 7                | 8        | 9           | 10       | <u>11</u>    | 12          |      |
| 4           | 13          | 14               | 15       | 16          | 17       | Ent/         | âta da colu | onne |
| 5           | 20          | 21               | 22       | 23          | 24       | 25           |             | Jine |
| 6           | 27          | 28               | 29       | 30          | 31       |              |             |      |
| 7           |             |                  |          |             |          |              |             |      |
| 8_          |             |                  |          |             |          |              |             |      |
| 9           |             |                  |          | to de l'ave |          | $\backslash$ |             |      |
| 10          |             |                  | Ente     | te de ligne | <b>;</b> | ) Cellu      | lle         |      |
| 11-         |             |                  |          |             |          | activ        |             |      |
| 12          |             |                  |          |             |          |              | •           |      |
| 13          |             |                  |          |             |          |              |             |      |
| 14          |             |                  |          |             |          |              |             |      |
| 15          |             |                  |          |             |          |              |             |      |
| 16          |             |                  |          |             |          |              |             |      |
| 17          |             |                  |          |             |          |              |             |      |
| 18          |             |                  |          |             |          |              |             | -    |
| 1<br>1<br>1 | → → \Feuil1 | (Feuil2 / Feuil3 | /        |             | •        |              |             |      |

La ou les cellules actives sont entourées d'un cadre épais Les entêtes de la ou des lignes et colonnes sont colorées

# Barre de formule

la référence de la cellule active

et le contenu de cette cellule active

| ×  | Microsoft | Excel -         | Classeur2         |                |                                |                        |                            |                 |                  |
|----|-----------|-----------------|-------------------|----------------|--------------------------------|------------------------|----------------------------|-----------------|------------------|
| 12 | 🗓 Eichier | <u>E</u> dition | <u>A</u> ffichage | Insertion Form | ia <u>t O</u> utils <u>D</u> o | nnées Fe <u>n</u> être | e <u>?</u> Tap             | ez une question | 8 ×              |
| 1  | ) 💕 🔒     | 6               | 3   🛃 🗳   🗳       | 🎙 🛍   🐰 🖻      | n 🖺 - 🛷 🛛 🖻                    | ) - (~ -   🕃           | <b>≷</b> Σ - A/Z↓          | X   🛍 🛷         | 100% 🝷 🕜 💂       |
| ÷, | Arial     |                 | • 10 • (          | G I §          | = = <u>=</u>                   | 鵛 % 000 🗲              | € 0, 0, 0,<br>• 0, • 00, € | 🛊   🔛 - 🖄       | • • <u>A</u> • _ |
|    | D2        | -               | <i>f</i> × 2      |                |                                |                        |                            |                 |                  |
|    | A         |                 | В                 | С              | D                              | E                      | F                          | G               | Н                |
| 1  | Lun       | di              | Mardi             | Mercredi       | Jeudi                          | Vendredi               | Samedi                     | Dimanche        |                  |
| 2  | 2         |                 |                   | 1              | 2                              | 3                      | 4                          | 5               |                  |
| 3  | 6         |                 | 7                 | 8              | 9                              | 10                     | 11                         | 12              |                  |
| 4  | . 13      | 3               | 14                | 15             | 16                             | 17                     | 18                         | 19              |                  |
| 5  | ; 20      | )               | 21                | 22             | 23                             | 24                     | 25                         | 26              |                  |
| E  | i 27      | 7               | 28                | 29             | 30                             | 31                     |                            |                 |                  |
| 7  | ·         |                 |                   |                |                                |                        |                            |                 |                  |
| 18 | :         |                 |                   |                |                                |                        |                            |                 |                  |

Pour rendre une cellule active : Cliquez dedans

## Sélection de plusieurs cellules

- Cliquer/glisser pour sélectionner des cellules adjacentes
- Ctrl+Clic sur les cellules à ajouter

|    | F4    | Ŧ | <i>f</i> ∗ 18 |          |       |          |        |          |  |
|----|-------|---|---------------|----------|-------|----------|--------|----------|--|
|    | A     |   | В             | C        | D     | E        | F      | G        |  |
| 1  | Lundi |   | Mardi         | Mercredi | Jeudi | Vendredi | Samedi | Dimanche |  |
| 2  |       |   |               | 1        | 2     | 3        | 4      | 5        |  |
| 3  | 6     |   | 7             | 8        | 9     | 10       | 11     | 12       |  |
| 4  | 13    |   | 14            | 15       | 16    | 17       | 18     | 19       |  |
| 5  | 20    |   | 21            | 22       | 23    | 24       | 25     | 26       |  |
| 6  | 27    |   | 28            | 29       | 30    | 31       |        |          |  |
| 7  |       |   |               |          |       |          |        |          |  |
| 8  |       |   |               |          |       |          |        |          |  |
| 9  |       |   |               |          |       |          |        |          |  |
| 10 |       |   |               |          |       |          |        |          |  |

# Référence de cellules

- C2 = la cellule de la colonne C ligne 2
- A5:C5 = plage de cellules de la ligne 5 colonne A à C
- B7:D9 = plage de cellules à l'intersection des colonnes B,C,D et des lignes 7,8 et 9
- E:F = toutes les cellules des colonnes E et F
- 3:3 = toutes les cellules de la ligne 3

#### Barre de formule

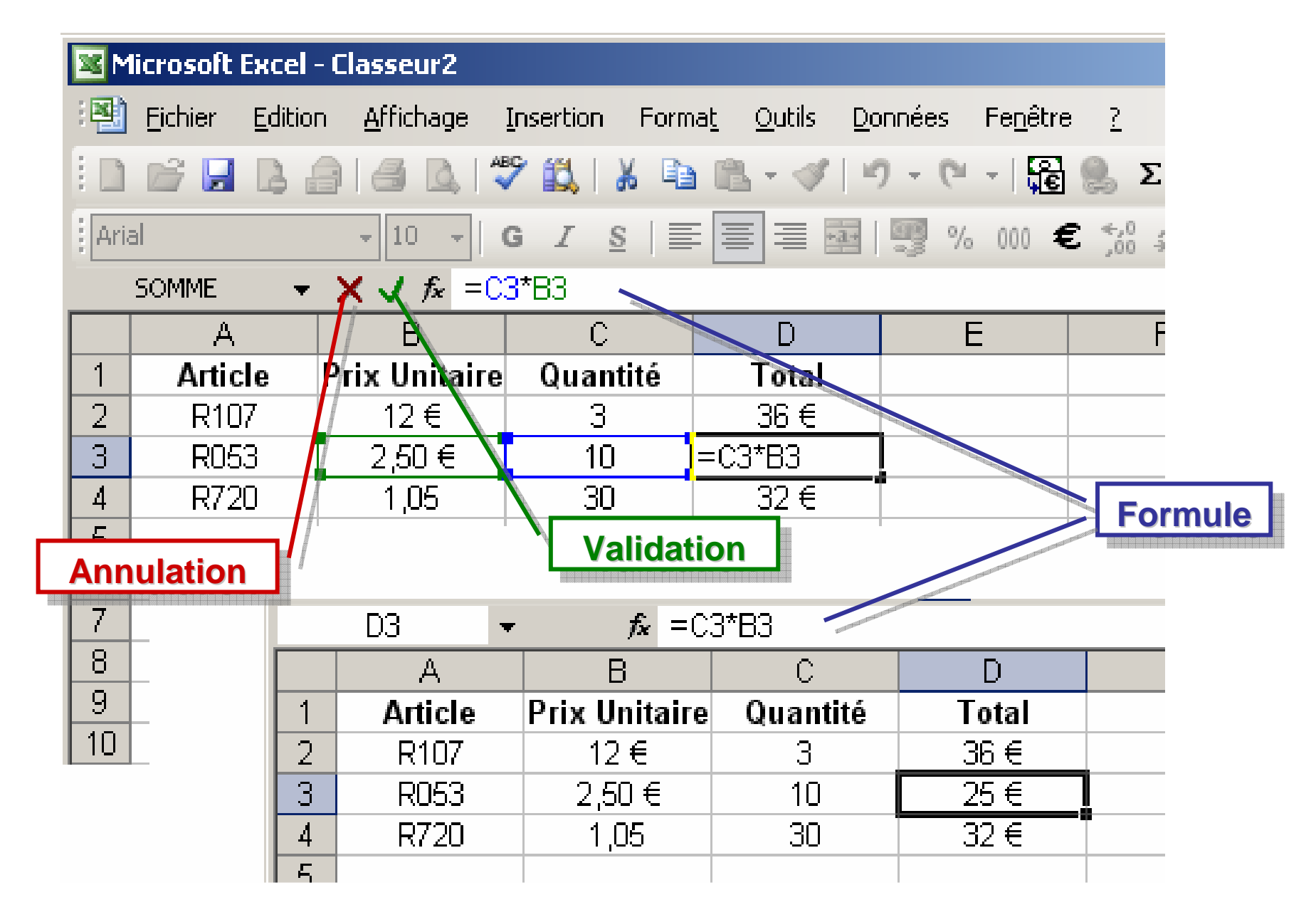

#### Saisie d'un texte ou d'un nombre

- Texte= suite quelconque de caractères et d'espacesAligné à gauche par défaut
- Exemples : Toto, 063-0234780-08, BYH791
- **Nombre** = suite de chiffres uniquement
  - + éventuellement une virgule décimale Aligné à droite par défaut

Exemples : 124 3,14 200€

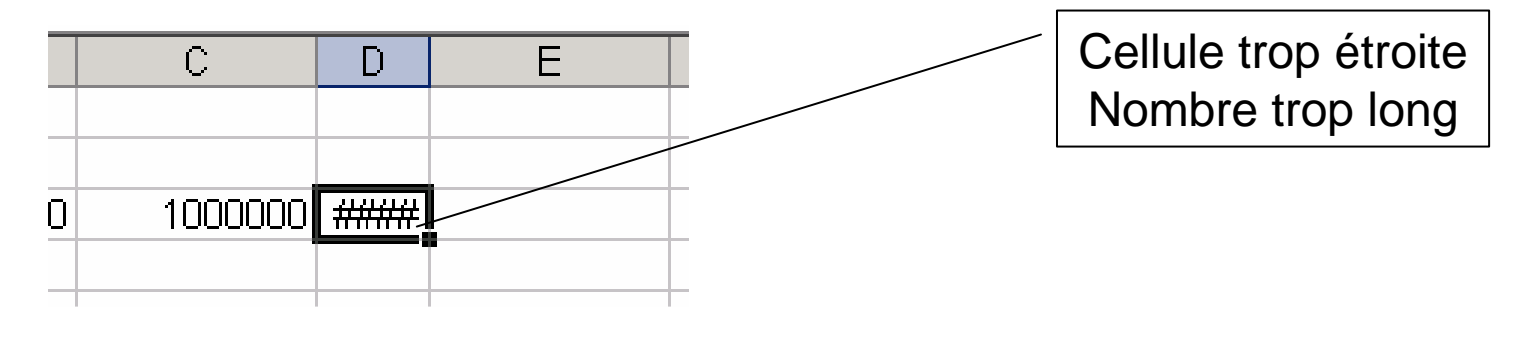

## Fractionnement de l'écran

Fenêtre > Fractionner

On peut y faire défiler chaque section individuellement

Double clic à l'intersection élimine le fractionnement

| 🔀 Mi | icrosoft | Excel - E | x2.xls        |           |          |           |              |                  |      | - 0 > |
|------|----------|-----------|---------------|-----------|----------|-----------|--------------|------------------|------|-------|
| :B)  | Eichier  | Edition   | Affichage     | Insertion | Format   | Qutils    | Données      | Fe <u>n</u> être | 2    | _ 8 > |
| 10   | 12       | 1214      | 000           | 1 Ba 🛍 -  | 1        | - 6       | 🧕 Σ 🗸        | 2↓   📖           | 100% | - 🕜   |
| 10   | - 0      | T         |               | o/ €      | • •,0 ,0 | • 1 00 •  | 8 - A        |                  |      |       |
| 8 10 | A1       |           |               |           | • ,00 *, | 0 1 111 1 | <u>~</u> • • |                  |      | 1     |
|      | A        |           | 8             | 0         | 1        | D         |              | <del>F</del> all | F    |       |
| 1    |          |           |               | ~         |          |           | -            |                  |      |       |
| 2    |          | 1         |               |           |          |           |              |                  |      |       |
| 3    |          |           |               |           |          |           |              |                  |      | _     |
| 4    |          |           |               |           |          |           |              |                  |      |       |
| 5    |          |           |               |           |          |           |              |                  |      |       |
| 6    |          |           |               |           |          |           |              |                  |      |       |
| 7    |          |           |               |           |          |           |              |                  |      |       |
| 8    |          |           |               |           |          |           |              |                  |      |       |
| 11   |          |           |               |           |          |           |              |                  |      |       |
| 12   |          |           |               |           |          |           |              |                  |      |       |
| 13   |          |           |               |           |          |           |              |                  |      |       |
| 14   |          |           |               |           |          |           |              |                  |      |       |
| 15   |          |           |               |           |          |           |              |                  |      |       |
| 16   |          |           |               |           |          |           |              |                  |      |       |
| 17   |          |           |               |           |          |           |              |                  |      |       |
| 18   |          |           |               |           |          |           |              |                  |      |       |
| 19   |          |           |               |           |          |           |              |                  |      |       |
| 20   |          |           |               |           |          |           |              |                  |      |       |
| 21   |          |           |               |           |          |           |              |                  |      |       |
| 14 4 | F HA     | Feuil1 /F |               |           |          |           |              |                  | 1    |       |
| Der  | sin a N  | Eaver     | and an altimu |           |          |           | <b>a</b>     | a /              | 4    |       |
| Des  | SIT + K  | Formes    | aucomacique   |           |          |           | toi 📓        |                  | -    | ₩     |
| Prêt |          |           |               |           |          |           |              | NU               | M    |       |

Fenêtre > Supprimer le fractionnement

#### Figer les volets

#### Fenêtre > Figer les volets

Volets figés pendant que le reste défile

|    | A        | В       | E       | F       |   |
|----|----------|---------|---------|---------|---|
| 1  |          |         |         |         |   |
| 2  |          | Tests   |         |         |   |
| 3  | Nom Prén | om      | 16-mars | 23-mars | 3 |
| 8  | Orial    | Edith   |         |         |   |
| 9  | Bonbeur  | Jean    |         |         |   |
| 10 | Rico     | Léa     |         |         |   |
| 11 | Croque   | Odile   |         |         |   |
| 12 | Tounet   | Patrice |         |         |   |
| 13 | Touille  | Sacha   |         |         |   |

#### Fenêtre > Libérer les volets

# Masquer / Afficher des lignes

- Sélectionner les lignes à masquer
- Format > Lignes > Masquer
- Pour faire réapparaître les lignes masquées :
  - Sélectionner les lignes de part et d'autre
  - Format > Lignes > Afficher

# Idem pour les colonnes 🕂

# Quadrillage

# Affichage du quadrillage à l'écran Outil > Options ... > Quadrillage

NB. Ce quadrillage n'apparaît pas sur les feuilles imprimées

### Bordures

#### Affichage des bords des cellules

Sélectionner les cellules concernées

Format > Cellules >

| résélectio               | ns —                      |                                   |                            |                        | Ligne                       |  |
|--------------------------|---------------------------|-----------------------------------|----------------------------|------------------------|-----------------------------|--|
| L<br>Bordure –           | <u>A</u> ucune            | Contour                           | Intérieur                  | ]                      |                             |  |
|                          | _                         | Texte                             | L                          |                        |                             |  |
|                          | -                         |                                   | г                          |                        | Couleur :<br>Automatique    |  |
| Z                        |                           |                                   |                            |                        |                             |  |
| e style de<br>Ine des pr | bordure sé<br>ésélection: | électionné peu<br>s, sur l'aperçu | ut être ap;<br>u ou les bo | pliqué er<br>jutons ci | n cliquant sur<br>i-dessus. |  |